## WANDEL-POSTER Les van greenstuff

- Open het bestand bos. Jpg, we gaan nu eerst een patroon aan maken ga naar afbeelding—afbeeldingsgrootte en verminder die naar 20 %
- Selecteer alles via ctrl+ A, ga nu naar bewerkenà Patroon defineren, je krijgt nu een tabblad sla dit patroon op als bos.
- Nu bos sluiten (veranderingen niet opslaan) en terug openen. Maak nu een nieuwe • lege laag aan.
- Trek nu een hoekverloop van wit naar RGB 90.200.33 en dit diagonaal van rechtsboven naar links onder, geef deze laag een dekking van 30%.
- Ga nu naar naar aangepaste vormen en kies linkervoet, neem hier de optie gedefinieerde verhouding trek een voet naar eigen smaak.
- Dupliceer deze laag ga nu via bewerken naar horizontaal omdraaien, zet nu met het verplaatsingsgereedschap de tweede voet op de juiste plaats
- Verenig nu de 2 lagen van de voeten via koppelen en dan verenigen gekoppeld.
- Geef de laag van beide voeten volgende laagstijlen. (gloed buiten, kleur RGB. 238.243.165, grootte 10 px en schuine kant en relief, relief) en een patroonbedekking bos (die je daarnet gemaakt hebt).
- Neem nu terug aangepaste vormen en neem daar gras 3 plaats deze vorm links • onderaan, kopieer de laagstijlen van de voeten naar deze laag, je doet dit best door ze gewoon te verslepen in het lagenpalet.
- Plaats bovenaan de volgende tekst : 7de Boswandeling ( de in superscript a.u.b.) • lettertype DAUPHINN, 100 pt. Kleur wit en de tekst gratis enter drankjes enter onderweg deze tekst heeft een puntgrootte van 75 pt de volledige tekst is links uitgelijnd.
- De volledige tekstlaag krijgt volgende laagstijlen : schuine kant en relief ( schuine kant buiten ) diepte 120 % modus verspreiden kleur RGB 90.200.30.
- Plaats onderaan de tekst " in de enter bosjes van enter De Haan Wenduine " deze tekst is 70 pt ook in DAUPHINN maar rechts uitgelijnd.
- Kopieer nu de laagstijlen van de eerste tekst naar de tweede tekst.
- Proficiat de poster is klaar, je mag natuurlijk de tekst aanpassen aan je eigen gemeente.
- Sla op als jpg kwaliteit 5 en stuur een kopie naar de mailgroep ٠
- Ik heb voor alle zekerheid een schermafdruk gemaakt van de oefening, in geval van problemen bekijk goed het lagenpalet !!!!!! Store

Foto bewerkt in printscreen

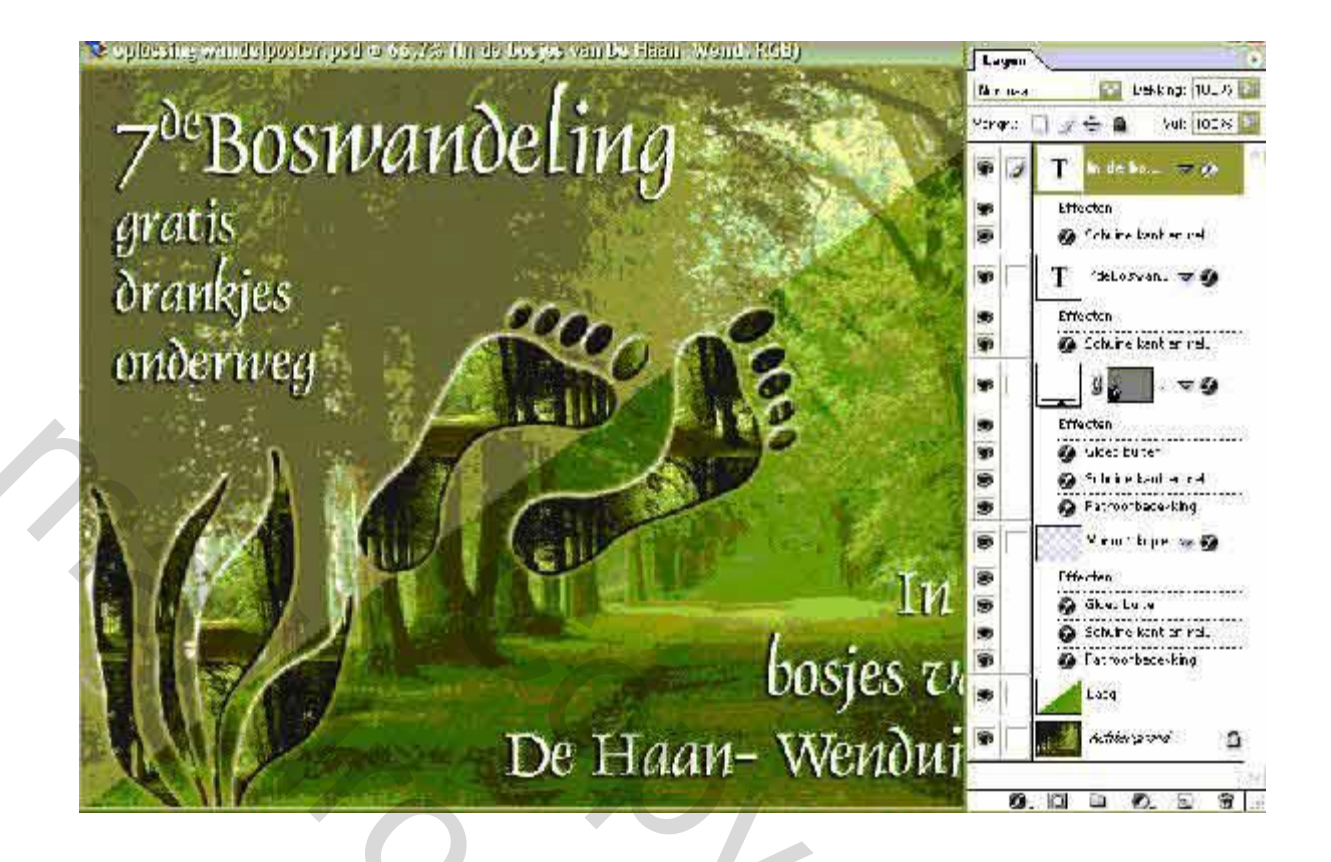

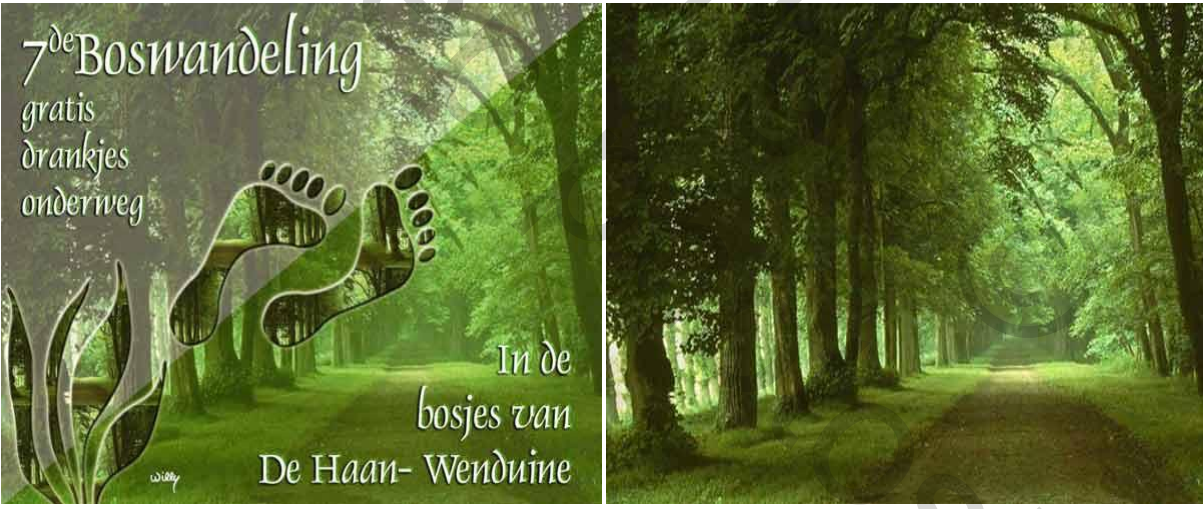

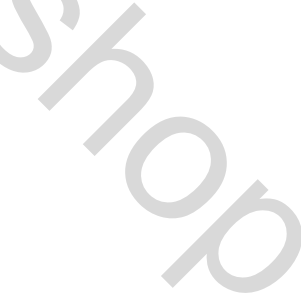